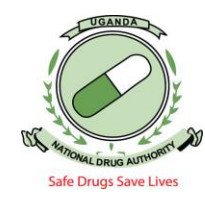

# Step 1

- Log into NDAMIS using your credentials
- Go to product module and select license retention.
- Click on local agent(green button)

| Product License 🛛 🔿  | License Retention   |                |                     | _          | _                |      |        |
|----------------------|---------------------|----------------|---------------------|------------|------------------|------|--------|
| License Application  |                     |                |                     |            |                  |      |        |
| License Processing   | Local Agent.        |                |                     | ***        |                  |      |        |
| License Variation    | Product Application |                | Duration *          |            | Colort           | _    |        |
| License Transfer     |                     |                | Duraion             |            | Select           | •    |        |
| Product Ratification |                     |                |                     |            |                  |      |        |
| # License Retention  | Search Results      |                |                     |            |                  |      |        |
| License Withdrawal   | Id Application Date | Application No | Product License No. | Trade Name | Product Category | Туре | Status |
| Product Reports 🛛 🕹  | No records found    |                |                     |            |                  |      |        |
| Product Setup        | Save                |                |                     |            |                  |      |        |

### Step 2

Enter the premises name and select the premise category Click on search.

|                       |                  | Signed in as: stuhairwe | @nda.or.ug        | Browse Modu | les           | My Account     | Logout            |
|-----------------------|------------------|-------------------------|-------------------|-------------|---------------|----------------|-------------------|
|                       |                  |                         |                   |             |               |                |                   |
|                       |                  |                         |                   |             |               |                |                   |
| Product License 🛛 🔿   | Premises Search  |                         |                   |             |               |                |                   |
| License Application   |                  |                         |                   |             |               |                |                   |
| License Processing    | Premises No      | Premis                  | es Name           |             |               |                |                   |
| License Variation     | 110111303140     | 1161113                 | beta              | Prem        | ises Category | Select         | <b>T</b>          |
| License Transfer      | Location         | Physic                  | al Address        |             |               | Select         | armaov            |
| Product Ratification  |                  |                         |                   |             |               | Pharmaceutica  | al Manufacturer B |
| License Retention     | Search           |                         |                   |             |               | Pharmaceutica  | al Manufacturer A |
| License Withdrawal    | Id Premises No   | Premises Name           | Premises Category | Location    | Physical Ad   | Pharmaceutica  | al Manufacturer C |
| Product Reports       | No records found |                         |                   |             |               | Pharmaceutica  | al Manufacturer D |
|                       |                  |                         |                   |             |               | External Store |                   |
| Product Setup 🛛 🛛 🛛 🕹 | Cancel           |                         |                   |             |               | Medical Device | es                |
|                       | -Messages        |                         |                   |             |               | 4              |                   |

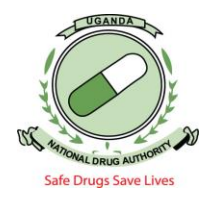

# Step 3

Select the required premise basing on your premise number/physical address

| emis | ses Search            |               |                   |          |                  |           | _       |
|------|-----------------------|---------------|-------------------|----------|------------------|-----------|---------|
| Pre  | emises No             | Premises N    | ame beta          | Premises | Category Wholes  | ale Pharn | nacy ▼  |
| Loc  | ation                 | Physical Ad   | ldress            |          |                  |           |         |
| _    |                       |               |                   |          |                  |           |         |
| ld   | Search<br>Premises No | Premises Name | Premises Category | Location | Physical Address | Status    | Actions |

# Step 4

Click on the product application button

|        |                      | Signed in as: stuhairwe@nda.o | r.ug I                | Browse Modules | My Account        | Logout      |
|--------|----------------------|-------------------------------|-----------------------|----------------|-------------------|-------------|
|        |                      |                               |                       |                |                   |             |
|        |                      |                               |                       |                |                   |             |
|        |                      |                               |                       |                |                   |             |
| *      | License Retention    |                               |                       |                |                   |             |
| ation  |                      |                               |                       |                |                   |             |
| essing | Local Agent.         |                               |                       |                | NDA/PRE/WHP/0402  |             |
| ion    | Product Application  |                               | wration *             |                |                   |             |
| fer    | i roduot/ ppiloutori | L                             | Juration              |                | Select            | •           |
| cation |                      |                               |                       |                |                   |             |
| ntion  | Search Results       |                               |                       |                |                   |             |
| drawal | Id Application [     | ate Application No            | Product License No    | Trade Name     | Product Category  | Type Status |
| s ¥    | No records found     | nuo rippiloutori ito          | rioudor Elocitor ito. | induo induito  | i roudot outogory | ijpo otatao |
| ×      |                      |                               |                       |                |                   |             |
| *      | Save                 |                               |                       |                |                   |             |
|        | -Messages            |                               |                       |                |                   |             |
|        |                      |                               |                       |                |                   |             |

- Select the product category for the products to be retained.
- Select the price region for the products basing on their origin.
- Click on search. A list of products will appear.

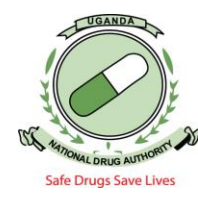

| roduct License                                     | Product Applications Search |        |                                                             |                              |                        |     |                  |      |        |        |
|----------------------------------------------------|-----------------------------|--------|-------------------------------------------------------------|------------------------------|------------------------|-----|------------------|------|--------|--------|
| License Application                                |                             |        |                                                             |                              |                        |     |                  |      |        |        |
| License Processing                                 | Search                      |        |                                                             |                              |                        |     |                  |      |        |        |
| License Variation                                  |                             |        |                                                             |                              |                        |     |                  |      |        |        |
| License Transfer                                   | Product Category            |        | Select                                                      | •                            | Price Region           |     | Select           |      | •      |        |
| Product Ratification                               | Trade Name                  |        | Select                                                      |                              |                        |     |                  |      |        |        |
| License Retention                                  | Draduat Lisanaa Na          |        | Human Herbai Pro                                            | oducts                       |                        |     |                  |      |        |        |
| License Withdrawal                                 | Product License No.         |        | Veterinary Food 8                                           | Dietarv                      | Supplements            |     |                  |      |        |        |
| License Withdrawal  Product Reports  Product Setup | End Date                    |        | Veterinary Drug P<br>Veterinary Herbal<br>Public Health Pro | Products<br>Product<br>ducts | s                      |     |                  |      |        |        |
|                                                    | Search                      |        | Human Food & Di                                             | ietary Su                    | upplements             |     |                  |      |        |        |
|                                                    | Search Results              |        | Narcotics & Psych<br>Veterinary Equipn                      | hotropics<br>nent , De       | s<br>evices & Sundries |     |                  |      |        |        |
|                                                    |                             |        | Human Equipmen                                              | nt , Devid                   | es & Sundries          |     |                  |      |        |        |
|                                                    | Id Application Date         | Applic | Veterinary Vaccin                                           | e                            |                        | ame | Product Category | Туре | Status | Select |
|                                                    | No records found            |        | Human Anti Anti C                                           | Cancer                       | rial                   |     |                  |      |        |        |
|                                                    | Ciniab                      |        | Human vaccine C                                             | Jinnical T                   | lia                    |     |                  |      |        |        |

## Step 5

**NB:** Each invoice generated should have products for one Marketing Authorization Holder (Licence Holder).

- Select the products to be retained by that Licence holder.
- Click on the product licence number (in blue) to check drug particulars to ensure that the correct product is being selected.
- Click the FINISH button after selecting all the products of interest.

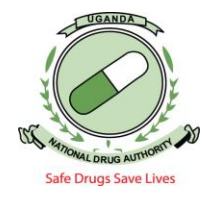

# Stepwise guide for Product Retention on NDAMIS.

| 54 | 2010-00-00 | PL48315552 | NDA/MAL/HDP/3036 | ASPIRIN IABLE IS  | Products               | Registration | Approvea |      |
|----|------------|------------|------------------|-------------------|------------------------|--------------|----------|------|
| 55 | 2016-05-27 | PL55304750 | NDA/MAL/HDP/2709 | ANGISARTAN        | Human Drug<br>Products | Registration | Approved | 1    |
| 6  | 2016-05-24 | PL61497743 | NDA/MAL/HDP/2539 | AMOD-10           | Human Drug<br>Products | Registration | Approved | 1    |
| 7  | 2016-05-23 | PL66887055 | NDA/MAL/HDP/2509 | OPELE LOTION      | Human Drug<br>Products | Registration | Approved | 1    |
| 8  | 2016-05-22 | PL41182425 | NDA/MAL/HDP/2433 | GYNO KIT          | Human Drug<br>Products | Registration | Approved |      |
| 9  | 2016-05-14 | PL80984223 | NDA/MAL/HDP/1839 | FEVEREX           | Human Drug<br>Products | Registration | Approved |      |
| 60 | 2016-05-14 | PL98034171 | NDA/MAL/HDP/1785 | ACTION TABLETS    | Human Drug<br>Products | Registration | Approved |      |
| 61 | 2016-05-11 | PL76561691 | NDA/MAL/HDP/1646 | Betrozole Tablets | Human Drug<br>Products | Registration | Approved |      |
| 52 | 2016-05-05 | PL72020491 | NDA/MAL/HDP/1509 | FEVEREX           | Human Drug<br>Products | Registration | Approved |      |
| 63 | 2016-03-25 | PL72784928 | NDA/MAL/HDP/1238 | SEPTRIN INJECTION | Human Drug<br>Products | Registration | Approved |      |
| 63 | 2016-03-25 | PL72784928 | NDA/MAL/HDP/1238 | SEPTRIN INJECTION | Human Drug<br>Products | Registration | Appro    | oved |

#### Step 6

• Check the generated retention list for any errors.

| Product License 🛛 🔿  | L | cense Retention     |                |                     |                       |                     |              |          |  |
|----------------------|---|---------------------|----------------|---------------------|-----------------------|---------------------|--------------|----------|--|
| License Application  |   |                     |                |                     |                       |                     |              |          |  |
| License Processing   | l | ocal Agent.         |                |                     |                       | NDA/PRE/WHP/0402    |              |          |  |
| License Variation    | F | Product Application |                | Duration            | *                     | Orlant              |              |          |  |
| License Transfer     |   |                     |                |                     |                       | Select •            |              |          |  |
| Product Ratification |   |                     |                |                     |                       |                     |              |          |  |
| License Retention    | S | earch Results       |                |                     |                       |                     |              |          |  |
| License Withdrawal   |   | Id Application Date | Application No | Product License No. | Trade Name            | Product Category    | Туре         | Status   |  |
| Product Reports      |   | 1 2016-10-17        | PL10889230     | NDA/MAL/HDP/5601    | TRAVISIL COLO RUB     | Human Drug Products | Registration | Approved |  |
| Product Setup        |   | 2 2016-09-21        | PL28330651     | NDA/MAL/HDP/4988    | PECOF                 | Human Drug Products | Registration | Approved |  |
|                      | 1 | 3 2016-09-20        | PL83434161     | NDA/MAL/HDP/4981    | COOLZ                 | Human Drug Products | Registration | Approved |  |
|                      |   | 4 2016-06-15        | PL10779585     | NDA/MAL/HDP/4301    | PLEOM                 | Human Drug Products | Registration | Approved |  |
|                      | 1 | 5 2016-06-15        | PL10124079     | NDA/MAL/HDP/4293    | PLETIN SYRUP          | Human Drug Products | Registration | Approved |  |
|                      |   | 6 2016-06-13        | PL34876450     | NDA/MAL/HDP/4070    | FASTORIK PLUS TABLETS | Human Drug Products | Registration | Approved |  |
|                      |   |                     |                |                     |                       |                     |              |          |  |
|                      |   | Save                |                |                     |                       |                     |              |          |  |

Supported By TradeMark East Africa

- If the correct products are on the list, select the duration for which products will be retained (1 year) and Click Save.
- An invoice is then auto-generated.
- In case of any errors, Click Product Application to go back to the page below, to add or remove products from the list.

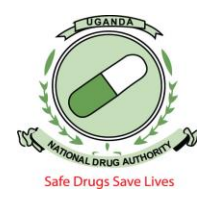

| roduct Applications Search     |                |                                   |                  |            |             |        |        |
|--------------------------------|----------------|-----------------------------------|------------------|------------|-------------|--------|--------|
| Search                         |                |                                   |                  |            |             |        |        |
| Product Category<br>Trade Name | Human D        | rug Products ▼ Price R<br>Applica | egion<br>tion No | Foreig     | n           | ▼      |        |
| Product License No.            |                | Start Dr                          | ate              |            |             |        |        |
| End Date                       |                |                                   |                  |            |             |        |        |
| Search                         |                |                                   |                  |            |             |        |        |
| Search Results                 |                |                                   |                  |            |             |        |        |
| Id Application Date            | Application No | Product License No.               | Trade Name       | Product Ca | tegory Type | Status | Select |
| No records found               |                |                                   |                  |            |             |        |        |
| Finish                         |                |                                   |                  |            |             |        |        |
| Cancel                         |                |                                   |                  |            |             |        |        |

¥.....

Click Search to get the full list of products again. Unselect products to be removed or select the products to be added and Click the Finish button.

#### Step 7

- To view and download the invoice, click on finance transactions.
- Select view invoices.

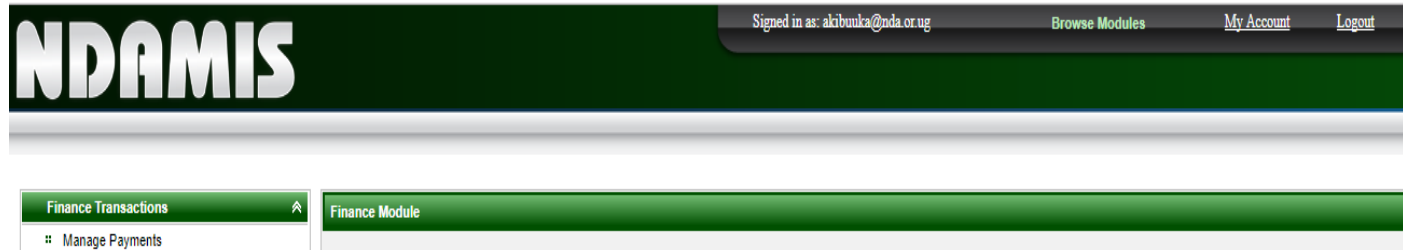

| * Manage Payments |                                                                                                    |                                                                                                    |
|-------------------|----------------------------------------------------------------------------------------------------|----------------------------------------------------------------------------------------------------|
| * View Invoices   | Premises Invoices Generated 103<br>Premises Receipts Issued 35<br>Product Invoices Generated 2<br>Product Receipts Issued 0<br>Invoices Pending Verification 136 | GMP Invoices Generated 0<br>GMP Receipts Issued 0<br>I&E Invoices Issued 45<br>I&E Receipts Issued 26 |
|                   | Messages                                                                                                    |                                                                                                    |

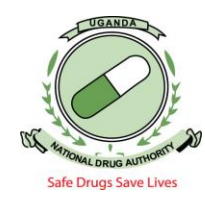

# Step 8

- Select the invoice type (product license)
- Fill in the applicant (LTR)
- Select the date on which the invoice was generated "Invoice Date From" Click on search

| NDAMIS                               |                                                                                                    |
|--------------------------------------|----------------------------------------------------------------------------------------------------|
| Finance Transactions                 | View Invoices                                                                                                    |
| # Manage Payments<br># View Invoices | Invoice Type       Product License       Invoice Status       Select         Invoice Number       Invoice Amount       0.0         Application Number       Applicant       ERAM         Description       Invoice Date From       Jan 4, 2018       Invoice Date To |
|                                      | Search<br>Messages                                                                                                    |

# Step 9

- The invoice generated is in USD. If payment is to be made in Uganda Shillings, the invoice should be converted to UGX by clicking the CONVERT button.
- Download the invoice and use it to make payment in any Stanbic bank. Ensure that the full amount on the invoice is deposited because partial payments will be automatically rejected.
- Bring the paid retention invoice to NDA Accounts department for clearance and issuance of a receipt.

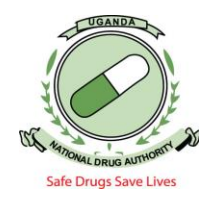

Signed in as: akibuuka@nda.or.u

My Account

Logout

# NDAMIS

| ance Transactions | 😞 Vie | w Invoices       |                    |                |                                    |                    |                                 |              |          |         |                  |         |
|-------------------|-------|------------------|--------------------|----------------|------------------------------------|--------------------|---------------------------------|--------------|----------|---------|------------------|---------|
| Manage Payments   |       |                  |                    |                |                                    |                    |                                 |              |          |         |                  |         |
| /iew Invoices     | In    | voice Type       | Product            | License        | <ul> <li>Invoice Status</li> </ul> | Select             | •                               |              |          |         |                  |         |
|                   | In    | voice Number     |                    |                | Invoice Amount                     | 0.0                |                                 |              |          |         |                  |         |
|                   | A     | plication Number |                    |                | Applicant                          | ERAM               |                                 |              |          |         |                  |         |
|                   | D     | escription       |                    |                |                                    |                    |                                 |              |          |         |                  |         |
|                   | In    | voice Date From  | Jan 18, 20         | 012            | Invoice Date To                    |                    |                                 |              |          |         |                  |         |
|                   |       | Gearch           |                    |                |                                    |                    |                                 |              |          |         |                  |         |
|                   | Sea   | arch Results     |                    |                |                                    |                    |                                 |              |          |         |                  |         |
|                   | le    | Invoice Number   | Invoice Type       | Invoice Status | Invoice Amount                     | Application Number | Applicant                       | Invoice Date | Action   | Receipt | Download Receipt | Convert |
|                   | 1     | INV170303346     | Product<br>License | Paid           | 0.00USD                            | PL10684687         | Veeram<br>Healthcare (U)<br>Ltd | Mar 29, 2017 | Download | Upload  |                  | Convert |
|                   | 2     | INV170403688     | Product<br>License | Paid           | 0.00USD                            | PL10940324         | Eram (U) Ltd                    | Apr 5, 2017  | Download | Upload  |                  | Convert |
|                   | 3     | INV170403689     | Product<br>License | Paid           | 0.00USD                            | PL95645659         | Eram (U) Ltd                    | Apr 5, 2017  | Download | Upload  |                  | Convert |
|                   |       | 100/170402746    | Product            | Daid           | 0.001160                           | DI 10405560        | Veeram                          | Apr 6 2017   | Download | Maland  |                  |         |

END.